## Signing and Locking a Clinical Note on the iPhone

07/08/2024 7:39 pm EDT

To sign a note in the EHR/EMR app on your iPhone, you need to have started a visit and filled out the H&P/SOAP or Additional forms for a patient.

After all your clinical notes have been filled out, select **View Complete Note** at the bottom of the page. Read over your note to verify its contents.

| 9:0                | 97                              | ul 🗢 🗖    |  |  |  |  |  |
|--------------------|---------------------------------|-----------|--|--|--|--|--|
| Clos               | se 🐳                            | 9 🚯 🛓≣    |  |  |  |  |  |
| н                  | &P / SOAP Additional            | Favorites |  |  |  |  |  |
| 0                  | Check-In Information            |           |  |  |  |  |  |
| H&P                |                                 |           |  |  |  |  |  |
| ¢                  | CC / History of Present Illness |           |  |  |  |  |  |
| •                  | Med / Fam / Social History      |           |  |  |  |  |  |
| ኇ                  | Review of System                |           |  |  |  |  |  |
| Å                  | Physical Exam                   |           |  |  |  |  |  |
|                    | Assessment                      |           |  |  |  |  |  |
|                    | Plan                            |           |  |  |  |  |  |
| SOAP               |                                 |           |  |  |  |  |  |
| <u>ا</u>           | Subjective                      |           |  |  |  |  |  |
| Q                  | Objective                       |           |  |  |  |  |  |
|                    | Assessment                      |           |  |  |  |  |  |
|                    | Plan                            |           |  |  |  |  |  |
| Billing            |                                 |           |  |  |  |  |  |
| ICD<br>10          | ICD-10 Codes                    |           |  |  |  |  |  |
| \$                 | Billing                         |           |  |  |  |  |  |
| View Complete Note |                                 |           |  |  |  |  |  |

Next, select **Sign & Lock** at the top of the screen.

| Back                                                                                                    | Sign 8                                                                                                    | Lock                                                                                                    |                                                                                                    |                                                                                                    |
|----------------------------------------------------------------------------------------------------|----------------------------------------------------------------------------------------------------|----------------------------------------------------------------------------------------------------|----------------------------------------------------------------------------------------------------|----------------------------------------------------------------------------------------------------|
|                                                                                                    |                                                                                                    |                                                                                                    |                                                                                                    |                                                                                                    |
| Test Facility<br>Patient: Laurie Sample<br>Provider: De James Smith                                                                                                    | DOB: 12/08/199                                                                                                    | 0                                                                                                    | Sex: F                                                                                                    | 14000001                                                                                                    |
| Primary Payer ID: 87726                                                                                                    | Secondary Pa                                                                                                    | yer ID:                                                                                                    | Chart. SA                                                                                                    | GA000001                                                                                                    |
| Medications & Allergies                                                                                                    |                                                                                                    |                                                                                                    |                                                                                                    |                                                                                                    |
| Current Medication & Dosage                                                                                                    | Dispense                                                                                                    | SIG                                                                                                    | PRN?                                                                                                    | Indication                                                                                                    |
| Lexapro 20 mg oral tablet                                                                                                    | 0                                                                                                    | 1 a day                                                                                                    | No                                                                                                    |                                                                                                    |
| Phena                                                                                                    | 1.000                                                                                                    | Take as<br>needed                                                                                                    | No                                                                                                    |                                                                                                    |
| Hydromorhpone/Bupivacaine                                                                                                    | 1.000                                                                                                    | 1 a day                                                                                                    | No                                                                                                    |                                                                                                    |
| amoxicillin 500 mg oral tablet                                                                                                    | 20.000                                                                                                    | 2 a day for 10                                                                                                    | No                                                                                                    |                                                                                                    |
| amovicilin 500 mo oral cancula                                                                                                    | 20.000                                                                                                    | 2 caps a day<br>for 10 days.                                                                                                    | No                                                                                                    |                                                                                                    |
| entekonsterio 10 ma estitakiat                                                                                                    | 20.000                                                                                                    | Effective<br>6/9/2018<br>Take 1 tab as                                                                                                    | No                                                                                                    |                                                                                                    |
| vyvvversageline tu mg oral tablet<br>Aleba Lissis 900 ma cent tablet                                                                                                    | 30.000                                                                                                    | needed<br>1 tab 1x a                                                                                                    | No.                                                                                                    | $\left  \right $                                                                                                    |
| Hyre upped and ing one tablet                                                                                                    | 30.000                                                                                                    | day                                                                                                    | NO                                                                                                    |                                                                                                    |
| Atlergy Rea<br>No Known Drug Allergies (NKDA)                                                                                                    | ection                                                                                                    |                                                                                                    |                                                                                                    |                                                                                                    |
| Subjective                                                                                                    |                                                                                                    |                                                                                                    |                                                                                                    |                                                                                                    |
| History of present illegent i multi formula in an                                                                                                    | in and upper and fa                                                                                                    | a Conici III                                                                                                    | willow-to C                                                                                                    | nolo                                                                                                    |
| responded well to the injectable treatment on 04/                                                                                                    | Pears year old remain 29/2022 11:00AM                                                                                                    | e Social Histor                                                                                                    | y: Laurie Sar                                                                                                    | npie                                                                                                    |
| General [-]: no significant weight change, no wea                                                                                                    | kness, no fatigue, n                                                                                                    | o fever                                                                                                    |                                                                                                    |                                                                                                    |
| Skin [-]: no rash, no lumps, no sores, no itching, r                                                                                                    | no dryness, no color                                                                                                    | change, no ch                                                                                                    | anges in hair                                                                                                    | or nails                                                                                                    |
| HEENT [-]: no headache, no head injury, no dizzi                                                                                                    | ness, no lightheade                                                                                                    | dness, no visio                                                                                                    | in changes, n                                                                                                    | o hearing                                                                                                    |
| problems, no tearing, no tinnitus, no vertigo, no e<br>nosebleeds no sinus trouble no dry mouth no b                                                                                                    | araches, no nasal s                                                                                                    | tuffiness, no n                                                                                                    | isal discharg                                                                                                    | e, no                                                                                                    |
| Neck [-]: no lumps, no lymphadenopathy, no goite                                                                                                    | er, no pain, no stiffn                                                                                                    | ess                                                                                                    |                                                                                                    |                                                                                                    |
| Breasts [-]: no lumps, no pain or discomfort, no ni                                                                                                    | ipple discharge                                                                                                    |                                                                                                    |                                                                                                    |                                                                                                    |
| Cardiovascular [-]: no chest pain or discomfort, no                                                                                                    | o palpitations, no dy                                                                                                    | spnea, no orth                                                                                                    | opnea, no pa                                                                                                    | roxysmal                                                                                                    |
| nocturnal dyspnea, no edema<br>Respiratory (1): no couch no sputum no homont                                                                                                    | unia no duannon no                                                                                                    | wheeting                                                                                                    |                                                                                                    |                                                                                                    |
| GI [-]: no trouble swallowing, no heartburn, no na                                                                                                    | usea, no vomiting, r                                                                                                    | o diarrhea, no                                                                                                    | rectal bleedir                                                                                                    | ng or tarry                                                                                                    |
| stools, no constipation, no abdominal pain, no foo                                                                                                    | od intolerance                                                                                                    |                                                                                                    |                                                                                                    |                                                                                                    |
| Urinary [-]: no polyuria, no nocturia, no urgency, r                                                                                                    | no burning or pain o                                                                                                    | n urination, no                                                                                                    | hematuria, n                                                                                                    | o urinary                                                                                                    |
| infections, no kidney stones, no incontinence, no<br>Genital (Female) [.]; no dynamonorrhea, no menor                                                                                                    | dribbling                                                                                                    | o postmonona                                                                                                    | usal blooding                                                                                                    | no vaginal                                                                                                    |
| discharge, no itching, no sores, no lumps, no dys                                                                                                    | pareunia                                                                                                    | o posunenopa                                                                                                    | isai bieeulity                                                                                                    | , no vaginai                                                                                                    |
|                                                                                                    |                                                                                                    | ose veins                                                                                                    |                                                                                                    |                                                                                                    |
| Periph. Vasc. [+]: no intermittent claudication, no I                                                                                                    | ieg cramps, no vario                                                                                                    |                                                                                                    |                                                                                                    |                                                                                                    |
| Periph. Vasc. [-]: no intermittent claudication, no I                                                                                                    | leg cramps, no vanc                                                                                                    |                                                                                                    |                                                                                                    |                                                                                                    |
| Periph. Vasc. [-]: no intermittent claudication, no l [Page 1] Pending e-s This page was generated at                                                                                                    | ignature<br>osroz/2022 7-21AM MDT                                                                                                    |                                                                                                    | Power                                                                                                    | ed by DrChrono                                                                                                    |
| Periph. Vasc. [-]: no intermittent claudication, no I<br>[Page 1] Pending e-s<br>This page was generated at                                                                                                    | Ignature<br>05/02/2022 7:21AM MDT                                                                                                    |                                                                                                    | Power                                                                                                    | ed by DrChrono                                                                                                    |
| Periph. Vasc. [-]: no intermittent claudication, no 1 Pending +s [Page 1] This page was generated at                                                                                                    | ignature<br>05/02/2022 7:21 AM MDT                                                                                                    |                                                                                                    | Power                                                                                                    | ed by DrChrono                                                                                                    |
| Periph. Vasc. [-]: no intermittent daudication, no 1<br>Pending +=<br>[Page 1] Patient - This page was generated at                                                                                                    | lgnature<br>06/02/2022 7:21AM MDT                                                                                                    |                                                                                                    | Power                                                                                                    | ed by DrChrono                                                                                                    |
| Perph. Vasc. [-]: no intermittent daudication, no 1 Pender e  (Page 1) This page was percented at                                                                                                    | leg cramps, no vanc                                                                                                    |                                                                                                    | Power                                                                                                    | ed by DrChrono                                                                                                    |
| Perph. Vasc. [-]: no intermittent claudication, no 1 Pending =s Profing =s Profing =s Pr                                                                                                    | leg cramps, no vanc                                                                                                    |                                                                                                    | Power                                                                                                    | ed by DrChrono                                                                                                    |
| Periph. Vasc. [-]: no intermittent claudication, no 1 Peding == Page 1] Peding == This page was generated at This Page The Company of the Page of the Page of the                                                                                                    | Ignature<br>oscozozz 7:21AM MOT                                                                                                    | 10                                                                                                    | Power                                                                                                    | ed by DrChrono                                                                                                    |
| Perph. Vasc. [-]: no intermittent daudication, no 1 Page 1] Page 1] Patient: Laurie Sample Patient: Laurie Sample Provider: ro. Intere Smith                                                                                                    | Igenture<br>decedecc2 7 21AM MOT                                                                                                    | 0<br>2 11:00AM                                                                                                    | Powers                                                                                                    | ed by DrChrono                                                                                                    |
| Periph. Vasc. [-]: no intermittent claudication, no 1 Pade 1 Page 1] Pering = This page was generated at Provide 1: Luxies Sample Provider 1D: James Smith Primary Pager 1D: 3728                                                                                                    | book in the second and the second and the second an                                                                                                    | 0<br>2 11:00AM<br><b>iyer ID:</b>                                                                                                    | Powers<br>Sex: F<br>Chart: SA                                                                                                    | ed by <b>DrChrono</b>                                                                                                    |
| Periph. Vasc. [-]: no intermittent daudication, no 1 Perinty e- Page 1] Proving e- This page energy period at Proving e- Provider: Dr. James Smith Primary Payer ID: 87726                                                                                                    | DOB: 12/08/198<br>Visit: 04/20/202<br>Secondary Pa                                                                                                    | 0<br>2 11:00AM<br><b>yyer ID:</b>                                                                                                    | Powere<br>Sex: F<br>Chart: SP                                                                                                    | ed by DrChrono                                                                                                    |
| Periph. Vasc. [-]: no intermittent daudication, no 1 Page 1] Page 1] Page 1] Patient: Laurie Sample Patient: Laurie Sample Primary Payer ID: 87726 MSK [-]: no muscle, no joint pain, no stiffness, no                                                                                                    | DOB: 12/08/198<br>Visit: 04/29/202<br>Secondary Pa<br>arthritis, no gout, n                                                                                                    | 10<br>2 11:00AM<br><b>1yer ID:</b><br>o backache, no                                                                                                    | Powerd<br>Sex: F<br>Chart: SA                                                                                                    | ed by DrChrono                                                                                                    |
| Perph. Vasc. [-]: no intermittent daudication, no 1 [Page 1] Proving == Test Facility Patient: Luuris Sample Provider: Cr. James Smith Provider: Cr. James Smith Provider: Cr. James Provider: Cr. James Provi                                                                                                    | DOB: 12/08/19g<br>Visit: 04/29/202<br>Secondary Pa<br>arthritis, no gout, n                                                                                                    | 10<br>2 11:00AM<br>Nyer ID:<br>o backache, no                                                                                                    | Powerd<br>Sex: F<br>Chart: SA                                                                                                    | ed by DrChrono                                                                                                    |
| Periph. Vasc. [-]: no intermittent daudication, no 1 Page 1] Page 1] Patent: Laurie Sample Patient: Laurie Sample Provider: D. James Smith Provider: D. James Smith Primary Payer ID: 7728 MSK [-]: no muscle, no joint pain, no stiffense, no no Meterologi [-]: no fuelding no base/out, no setting- meanation on theologing the more notified meterologi [-]: no fuelding no base/out, no                                                                                                    | DOB: 12/08/19<br>Visit: 04/29/20<br>Visit: 04/29/20<br>arthritis, no gout, n<br>res, no weakness, n                                                                                                    | 10<br>2 11:00AM<br><b>syer ID:</b><br>10 backache, no<br>10 paralysis, no                                                                                                    | Powerd<br>Sex: F<br>Chart: SA<br>o swelling, no<br>numbness o                                                                                                    | ed by DrChrono                                                                                                    |
| Perph. Vasc. [-]: no intermittent daudication, no 1 Page 1] Page 1] Perper 1 Page 1] Perper 1 Perper 1 Perpen 1 Perpen 1 Perpen1 Perpen 1 Perpen 1 Perpen 1 Perpen 1 Perpen 1 Perpen 1                                                                                                    | DOB: 12/08/198<br>Visit: 04/29/202<br>Secondary Parameter<br>arthritis, no gout, n<br>res, no weakness, r<br>tary movements                                                                                                    | 10<br>2 11:00AM<br><b>hyer ID:</b><br>o backache, no<br>o baralysis, no<br>sweating, no e                                                                                                    | Powers<br>Sex: F<br>Chart: SA<br>o swelling, no<br>o numbness o<br>xcessive thirs                                                                                                    | ad by DrChrono                                                                                                    |
| Periph. Vasc. [-]: no intermittent daudication, no 1 Page 1] Page 1] Page 1] Page 1] Patient: Laurie Sample Provider: Cr. James Smith Primary Payer ID: 87768 MSK [-]: no backtools, no estiffness, no pain, no tendemess, no limitation of motion Neurologic [-]: no fanting, no backtools, no esteuration, no backtools, no esteuration, no backtools, no no estenation, no hinging, no tendemess, no backtools, no coder involut Endocrine [-]: no haat intolerance, no code Intoler                                                                                                    | DOB: 12/06/19<br>Visit: 0/29/02<br>Secondary P/<br>arthrilis, no gout, n<br>res, no weakness, n<br>res, no weakness, no weakness, no weakness,<br>nore, no weakness, no weakness,<br>res, no weakness, no weakness,<br>res, no weakness, no weakness,<br>res, no weakness, no weakness,<br>res, no weakness, no weakness,<br>res, no weakness, no weakness, no weakness,<br>res, no weakness, no weaknes                                                                                                    | 10<br>2 11:00AM<br>hyer ID:<br>o backache, nc<br>oo paralysis, nc<br>sweating, no e                                                                                                    | Powers<br>Sex: F<br>Chart: SA<br>e swelling, no<br>numbness o<br>xccessive thirs                                                                                                    | ad by DrChrono<br>JA000001<br>redness, no<br>r loss of<br>t, no                                                                                               |
| Periph. Vasc. [-]: no intermittent daudication, no 1 Page 1] Page 1] Page 1] Page 1] Patient: Laurie Sample Povider: Co. James Smith Primary Pager ID: 87726 MSK [-]: no muscle, no joint pain, no stiffness, no pain, no tendemess, no limitation of motion Neurologic [-]: no fainting, no blackots, no setzu sensation, no tinging, no twemos or other imvolu- sensation, no tanging, no twemos or other imvolu- sensation, no tanging, no twemos or othere                                                                                                    | B dramps, no vanc<br>spanne<br>Boolean 2014 MAD<br>Visit: 0428/002<br>Secondary Pi<br>anthrilis, no gout, n.<br>res, no weakness, r.<br>tary movementa<br>tary movementa<br>tary                                                                                                    | 10<br>2 11:00AM<br>yer ID:<br>o backache, no<br>io paralysis, no<br>sweating, no e<br>no trouble slee                                                                                                    | Powers<br>Sex: F<br>Chart: SA<br>o swelling, no<br>o numbness o<br>xccessive thirs<br>ping                                                                                                    | ad by DrChrono                                                                                                    |
| Perph. Vasc. [-]: no intermittent daudication, no 1 Page 1] Perper 1 Perper 1 Perpen 1 Perpen 1 Perpen                                                                                                    | DOB: 1200/192<br>DOB: 1200/192<br>Visit: 0428/022<br>arthritis: on gout, n.<br>ess, no weakness, r.<br>ess, no weakness, r.<br>or en our of any of any of                                                                                                    | 0<br>2 11:00AM<br>hyper ID:<br>0 backache, no<br>ko paralysis, no<br>sweating, no e<br>no trouble slee<br>gress of forwar                                                                                                    | Powers<br>Sex: F<br>Chart: SA<br>o swelling, no<br>numbness o<br>xcessive thirs<br>ping<br>d flexion, 60                                                                                                    | ad by <b>DrChrono</b><br>LJA000001<br>redness, no<br>r loss of<br>it, no<br>legrees of                                                                        |
| Periph. Vasc. [-]: no intermittent daudication, no 1 Page 1] Page 1] Patient: Laurie Sample Patient: Laurie Sample Provider: D. James Smith Provider: D. James Smith Provider: D. James Smith Primary Payer ID: 87728 MSK [-]: co muscle, no joint pain, no effinese, no main, no indexes, no initiation of motion Neurologi [-]: no tainting, no hanc, no effinese, no main, no indexes, no initiation of motion Neurologi [-]: no tainting, no hanc, no effinese, no Patientary Payer ID: 87728 MSK [-]: co muscle, no joint of motion Neurologi [-]: no tainting, no hanc, no effinese, no Payerhalthoe a Payehiltic [-]: no nervourses, no depression, no Pack: Concisi pier ange d'not depression, tainet entention, lateral rotation 90 degrees left and righting. These is no performance of neuronse: Neurology (-): no servourses to tainet rotation 90 degrees left and righting. These is no performance of neuronse: Neurology (-): no servourses to tainet no tainet - tainet -                                                                                                    | DOB: 1208/192<br>Visit: 0429/02<br>Visit: 0429/02<br>Secondary Pr<br>arthritis, no gout, n<br>res, no wakness, r<br>arch visit, and and secondary Pr<br>arthritis, no gout, n<br>res, no wakness, r<br>and Jui with 45 de<br>to<br>re                                                                                                    | 0<br>2 11:00AM<br>Nyer ID:<br>0 backache, nc<br>10 paralysis, nc<br>sweating, no e<br>no trouble sweating, no e<br>no trouble sweating<br>reas of forwarrat benching 21                                                                                                    | Powers<br>Sex: F<br>Chart: SA<br>o swelling, no<br>numbness o<br>xcessive thirs<br>ping<br>d flexion, 60 0<br>o degrees left<br>noting for same                                                                                                    | ad by DrChrono<br>LJA000001<br>redness, no<br>r loss of<br>t, no<br>degrees of<br>and right of<br>no or                                                       |
| Perph. Vasc. [-]: no intermittent daudication, no 1 Page 1] Page 1] Partial e a Test Facility Patient: Laurie Sample Provider: ro. James Smith Primary Payer ID: 87726 MSK [-]: no muscle, no joint pain, no stiffness, no pain, no tendemess, no limitation of motion Neurologi [-]: no fainting, no blackouts, no seizu senation, no tinging, no termors or other involute senation, no tinging, no termors or other involute excessive hunger, no change in glovehalthoe e paychiatri [-]: norevourses, no depension, no NECK: Cervical spire range of motion is painless tension, Itaeri colation 90 depension, n NECK: Cervical spire range of motion is painless tension, Itaeriacia. Sourch's manuever is no markee. Sourch's manuever is no                                                                                                    | B dramps, no vant<br>spanne<br>Bootsons 2 2 MA MOT<br>Visit: 0422/2022<br>Secondary Pi<br>arthrilis, no gout, n.<br>res, no weakness, r.<br>tany movements<br>tany movements                                                                                                    | 0<br>2 11.00AM<br>ayer ID:<br>0 backache, no<br>0 backache, no | Powers<br>Sex: F<br>Chart: SA<br>o swelling, no<br>numbness o<br>xcossive thirs<br>ping<br>d flexion, 60 r<br>d degrees left<br>d flexion, 60 r<br>d degrees to far                                                                                                    | JA000001<br>redness, no<br>r loss of<br>It, no<br>degrees of<br>and right of<br>na, or<br>Spurilin's,                                                         |
| Perph. Vasc. [-]: no intermittent daudication, no 1 Page 1] Page 1] Patient: Laurie Sample Provider: ro. James Smith Primary Payer ID: 87726 MSK [-]: no muscle, no joint pain, no stiffness, no pain, no tendemess, no limitation of motion Neurologi [-]: no hairing, no blackots, no setur sensation, no intering, no blackots, no setur sensation, no intering, no blackots, no setur sensation, no intering, no blackots, no setur sensation, no intering, no blackots, no setur sensation, no intering, no blackots, no setur sensation, no intering, no blackots, no setur sensation, no intering, no blackots, no setur sensation, lateral rotation 80 degrees left and rigi minim. There is no interdemess clearical lacel paracerkal muscles. Spuring's manuever is ne No masse of hymphadenopathy.                                                                                                    | BORD 1200112<br>DOB: 1200112<br>Visit: 04/28/202<br>sarthrilis, no goul, n<br>res, no wakness, r<br>res, no wakness, r<br>r<br>r<br>r<br>r<br>r<br>r<br>r<br>r<br>r<br>r<br>r<br>r<br>r                                                                                                    | 0<br>2 11:00AM<br>yer ID:<br>o backache, n<br>o paralysis, nc<br>sweating, no e<br>o trouble slee<br>gress of forwar<br>area bending 2<br>s processes, a<br>sas found to hr                                                                                                    | Powers<br>Sex: F<br>Chart: SA<br>o swelling, no<br>o numbness o<br>xcessive thirs<br>ping<br>d flexion, 60 d<br>degress left<br>degress left                                                                                                    | uJA000001<br>redness, no<br>r loss of<br>it, no<br>degrees of<br>and right of<br>na, or<br>Spurling's.                                                        |
| Perph. Vasc. [-]: no intermittent daudication, no 1<br>Page 1] Page 1<br>This page was generated at<br>Page 1 Page 1<br>Page 1<br>Page 1 | B champs, no vant<br>speaker<br>Speaker 22004 ABC<br>Visit: 04/28/202<br>Secondary Pr<br>arthritis, no gout, n.<br>reta, no weakness, r.<br>reta, no weakness, r.<br>reta, no we                                                                                                    | 0<br>2 11:00AM<br>yer ID:<br>o backache, no<br>o paralysis, no<br>sweating, no e<br>no trouble slee<br>gress of forwar<br>rail bending 21<br>s processes, a<br>sars found to ha                                                                                                    | Powers<br>Sex: F<br>Chart: SA<br>o swelling, no<br>o numbness o<br>numbness o<br>cossive thirs<br>ping<br>d flexion, 60 o<br>d degrees left<br>interior forami<br>ve a negative                                                                                                    | ulA000001<br>redness, no<br>r loss of<br>t, no<br>degrees of<br>and right of<br>na, or<br>Spurling's.                                                         |
| Perph. Vasc. [-]: no intermittent daudication, no 1<br>Page 1] Page 1<br>This page was generated at<br>This page was generated at<br>Page 1, James Sample<br>Provider: ro. James Smith<br>Primary Pager ID: 8728<br>MSK [-]: no muscle, no joint pain, no stiffness, no<br>pain, no tendemess, no limitation of motion<br>Neurologic [-]: no fainting, no Blackouts, no setur<br>sensation, no tendemess, no limitation of motion<br>Neurologic [-]: no fainting, no Blackouts, no setur<br>sensation, no tendemess, no limitation of dimetions, no<br>pain, no tendemess, no limitation of dimetions, no<br>sensation, no tendemess, no limitation of dimetions, no<br>sensation, no tendemess, no limitation of depression, no<br>NECK: Cervical spine range of motion is painless<br>tentions, Itatier atolation 90 depression, no.<br>NECK: Cervical spine range of motion is painless<br>tentions, Interial coltation 90 depression, no.<br>NECK: Cervical spine range of motion is painless<br>hor masses or lymphadenopathy.<br><b>Objective:</b>                                                                                                    | POB: 1200/198<br>Visit 200/2002 72/M/MOT<br>Visit 200/2002 72/M/MOT<br>Anthrest 200/2002 72/M/MOT<br>Anthrest 200/2002 200/2002<br>Secondary P2<br>anthrest, no weakness, r<br>tary movements<br>and full with 45 det<br>of memory change, i<br>and full with 45 det<br>of memory change, i<br>and full with 45 det<br>of memory change, i<br>and full with 45 det<br>of memory change, i<br>and full with 45 det<br>of memory change, i<br>and full with 45 det<br>of memory change, i<br>and full with 45 det<br>of memory change, i<br>and full with 45 det<br>of memory change, i<br>and full with 45 det<br>of memory change, i<br>and full with 45 det<br>of memory change, i<br>and full with 45 det<br>of the memory change, i<br>and full with 45 det<br>of the memory change, i<br>and full with 45 det of the memory change, i<br>and full with 45 det of the memory change, i<br>and full with 45 det of the                                                                                               | 10<br>2 11:00AM<br>Ayer ID:<br>0 backache, no<br>0 paralysis, no<br>sweating, no e<br>no trouble sleee<br>gress of forwar<br>arab bending 2<br>s processes, a<br>sa found to ha                                                                                                    | Powers<br>Sex: F<br>Chart: SA<br>or swelling, no<br>or numbness o<br>xccessive thirs<br>ping<br>d flexion, 60 0<br>d egrees left<br>interior forami<br>vve a negative                                                                                                    | JA000001<br>redness, no<br>r loss of<br>degrees of<br>and right of<br>na, or<br>Spurling's.                                                                   |
| Perph. Vasc. [-]: no intermittent daudication, no 1<br>(Page 1] Pade 1<br>This page was generated at<br>this page was generated at<br>Pade 1<br>Laurie Sample<br>Provider: ro. Laurie Sample<br>Provider: ro. Laurie Sample<br>Provider: ro                                                                                                    | BORDEN 12/00/192<br>BORDEN 12/00/192<br>Visit: 04/28/2022<br>Sactholist: 04/28/2022<br>Sactholist: 04/28/2022                                                                                                    | 0<br>2 11:00AM<br>2 yyr ID:<br>0 backache, no<br>10 backache, no<br>10 bache, no<br>10 backache, no<br>10 backache, no<br>10 backache,                        | Powers<br>Sex: F<br>Chart: SA<br>e swelling, no<br>e numbness o<br>xxessive thirs<br>ping<br>d flexion, 60 0<br>d degrees left<br>d degrees left<br>addression, 60 0<br>d degrees left<br>addression, 60 0<br>d degreesion, 60 0<br>d de | ad by DrChrono<br>UJA000001<br>redness, no<br>r loss of<br>it, no<br>degrees of<br>and right of<br>na, or<br>Spuring's.<br>RRLA, EOMI.                        |
| Periph. Vasc. [-]: no intermittent daudication, no 1<br>Page 1] Page 1<br>This page was generated at<br>This page was generated at<br>Page 1] Page 1<br>Page 1<br>Page 1         | DOB: 12/06/198<br>DOB: 12/06/198<br>Visit: 04/29/02<br>Secondary Pr<br>arthritis, no gout, n<br>res, no weakness, r<br>and hui with 48<br>and hui with 48<br>a                                                                                                    | 10<br>2 11:00AM<br>hyper ID:<br>0 backache, no<br>10 paralysis, no<br>10 trouble slee<br>gress of forward<br>real bending 21<br>gress of sorward<br>reas of forward, no<br>10 throat, no<br>10 throat, no<br>10 throat, no<br>10 throat, no<br>10 throat, no<br>10 throat, no<br>10 throat, no<br>10 throat, no<br>10 throat, no                                                                                                    | Powerd<br>Sex: F<br>Chart: SA<br>o swelling, no<br>numbness o<br>numbness o<br>numbness o<br>numbness o<br>numbness o<br>numbness o<br>numbness o<br>degrees left<br>netroir of roram<br>we a negative<br>anicteric, PEI<br>sudate of the                                                                                                    | ad by DrChrono<br>LJA000001<br>redness, no<br>r loss of<br>it, no<br>degrees of<br>and right of<br>na, or<br>Spuring's.<br>RRLA, EOMI,<br>cat, no lesions     |
| Periph. Vasc. [-]: no intermittent claudication, no 1<br>Page 1] Provide e -<br>This page was generated at<br>this page was generated at<br>Page 1] Provide e -<br>page 1] Provide e -<br>page 2] Provide e -<br>page 2] Provide e -<br>page 2] Provide e -<br>Provide e -<br>Provide e -                                                                                                    | BORDEN 12/00/198<br>BORDEN 12/00/198<br>Visit: 04/28/2022<br>Sachnaker<br>Sachnaker | 0<br>2 11:00AM<br>yer ID:<br>0 backache, no<br>10 backache, no<br>11 backache, no<br>10 backache, no<br>10 backache                        | Powers Powers Powers Sex: F Chart: SJ swelling, no numbress o swelling, no degrees left degrees left and tetrerior foram a numbress o swelling, no tetre a negative a numbress o swelling, no tetre a negative a swelling, no tetre a swelling, no tetre a swelling,                                                                                                    | ad by DrChrono<br>JJA000001<br>redness, no<br>r loss of<br>it, no<br>legrees of<br>rad right of<br>rad, or<br>s Spurling's.<br>RRLA, EOMI,<br>oat, no lesions |

The note will have an e-signature with a time and date stamp at the bottom.

| 9:21 <i>-</i> 7 |        | . II 🗢 🗖 |    |  |  |  |
|-----------------|--------|----------|----|--|--|--|
| Close           | Unlock | •        | ≛≡ |  |  |  |

phadenopathy, no goiter, no pain, no stiffne pain or discomfort, no nipple discharge st pain or discomfort, no palpitations, no dy ema

no sputum, no hemoptysis, no dyspnea, no ng, no heartburn, no nausea, no vomiting, n abdominal pain, no food intolerance nocturia, no urgency, no burning or pain or es, no incontinence, no dribbling 'smenorrhea, no menopausal symptoms, no sores, no lumps, no dyspareunia nittent claudication, no leg cramps, no varic

E-signed by Dr. James Smith on 05/02/2022 7:21AM MDT This page was generated at 05/02/2022 7:21AM MDT

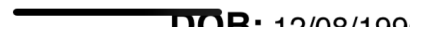